Z

# **Processo de Importação Transhipment - HUB GRU**

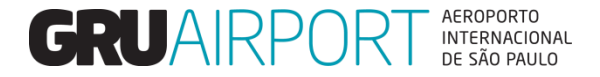

# 1. Fluxo Operacional – Transhipment (HUB GRU)

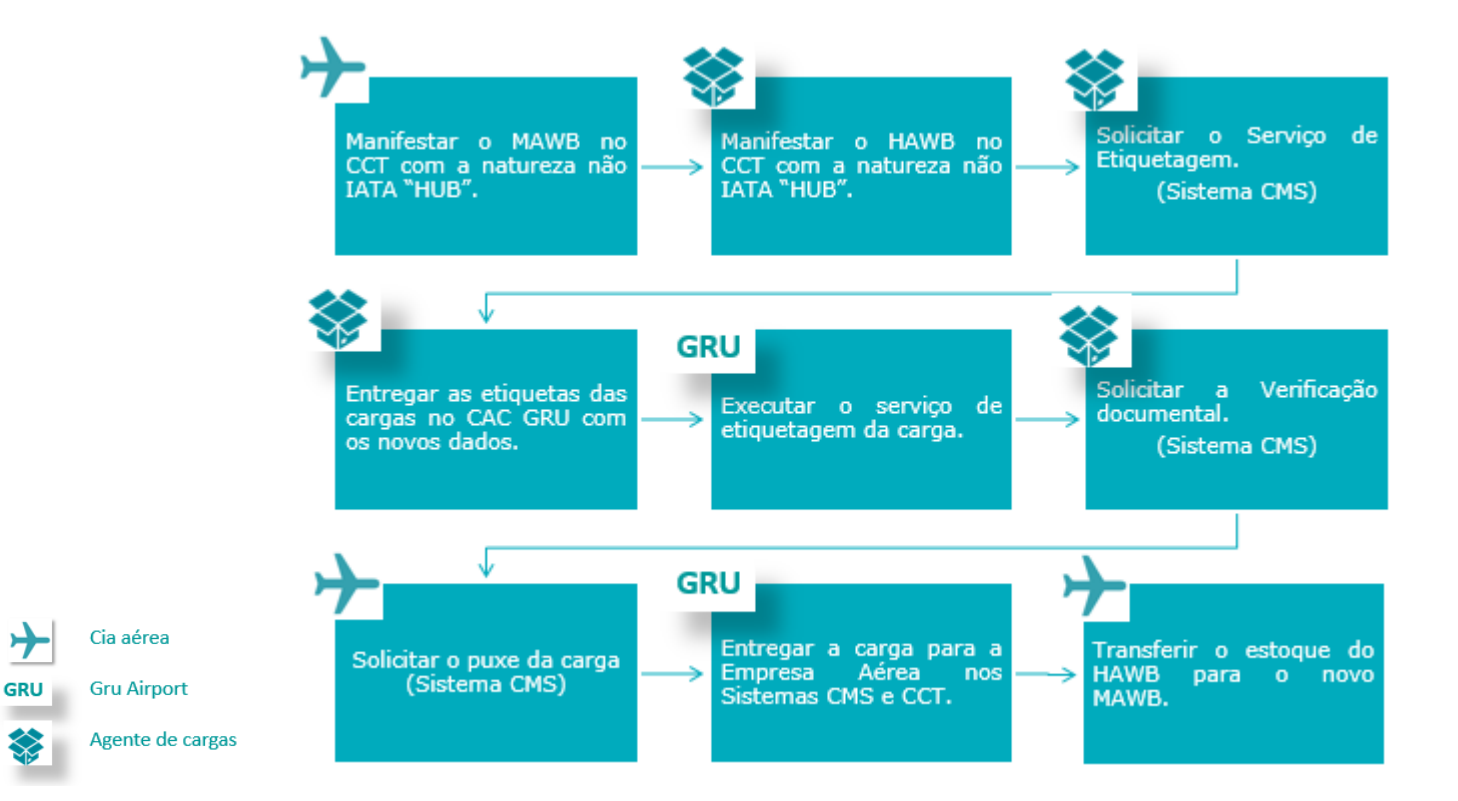

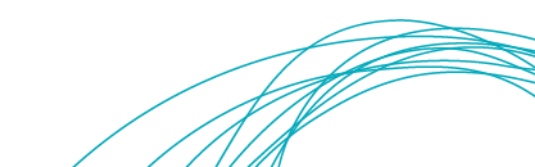

## 2. Atribuições da Empresa Aérea

2.1 – Informação da carga no CCT

- Manifestar o MAWB de passagem no CCT com a natureza da carga não IATA "HUB".
- 2.2 Agendamento de Entrega no Sistema CMS
  - Após verificação documental e entrega da documentação da carga para a Empresa Aérea realizar (Companhia Aérea) o agendamento de entrega pelo Sistema CMS através do link: http://cms.gru.com.br/EXTCMSWEB.
    - ✓ A movimentação da carga da área exclusiva autorizada para o TECA Exportação ou para as posições de embarque, está condicionada ao agendamento pela companhia aérea, com antecedência de 24h do horário do voo programado, no sistema de controle da concessionária, exceto para cargas com embarque em até 24h00 da sua chegada, cuja antecedência mínima do agendamento deverá ser de 06h00.
    - ✓ Para acessar o CMS é necessário realizar login de forma manual Login+Senha (Login) ou através do certificado digital (Login With Certificate).

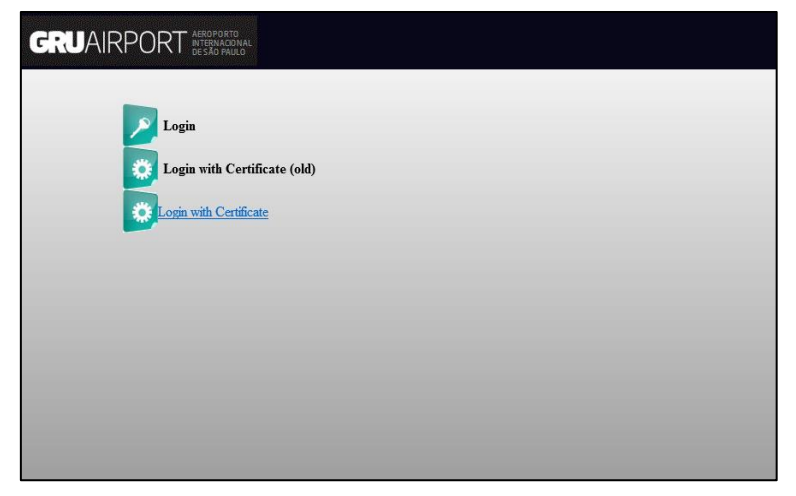

Login CMS

✓ Após realizar o login, ir no menu "importação – Agendamento de entrega", selecionar o AWB/HAWB, clicar na opção Entrega Trânsito Aéreo e digitar a data/hora desejada para entrega da carga.

| Agendamento o    | Agendamento de Entrega-Lista |                        |       |                         |             |              |                      |                                 |                       |                        |                             |
|------------------|------------------------------|------------------------|-------|-------------------------|-------------|--------------|----------------------|---------------------------------|-----------------------|------------------------|-----------------------------|
| AW8<br>Immediate | -                            | 17606120022            |       | HAW8<br>Status do Agend | amento      | Selecionar 💌 | <b>A</b>             | Tipo de Docume                  | nto -Selecionar-      | Nº do Doc              | umento                      |
| Transporter      | egai                         |                        |       | CNPJ Transportac        | fora        |              |                      |                                 | (C)onsultar           |                        |                             |
| S.No             | AWB                          | HAWB                   | Tipo/ | Num. de Doc.            | Volume/Peso | Natureza     | Status d<br>Agendame | o Status do<br>ento Agendamento | Transportador/Coletor | Representante<br>Legal | Data de Insp.<br>Documental |
| 1                | 17606120022                  | 2                      |       | DTA-HUB/HUB/            | 0022 50/500 | ),000        | HUB                  | Não Agendado                    | GRU TESTE             | GRU TESTE              | 06/12/2022 17:21            |
| Agendan          | Agendamento de Entrega       |                        |       |                         |             |              |                      |                                 |                       |                        |                             |
|                  | O modo de                    | Imediato<br>transporte | Ent   |                         | iito Aéreo  | ~            | Carga Ma<br>Data A   | anual<br>Agendamento de         | 06/1                  | 2/2022 🔟 1             | 19 : 30                     |

Agendamento de Entrega CMS

### 2.3 – Confirmação de embarque no Sistema CMS

- Após a entrega da carga no CMS, realizar a transferência de estoque da carga no sistema CCT.
- Com o embarque da carga no voo, realizar (**Empresa Aérea**) através do Sistema CMS a confirmação do embarque da carga em até 4 horas após a decolagem do voo.
  - ✓ No sistema CMS existe a opção de confirmar o embarque total ou parcial da carga, sendo que para cada situação há um código/nome de serviço específico.
  - ✓ Para registrar o serviço é necessário acessar o sistema CMS através do link: http://cms.gru.com.br/EXTCMSWEB.

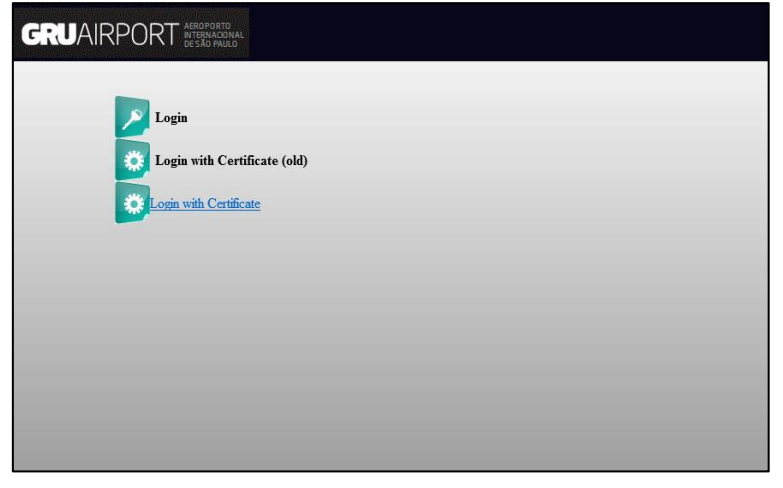

Login CMS

- ✓ Realizar o login, ir no menu "Atendimento ao cliente Solicitação de serviço"
- ✓ Selecionar o tipo de serviço: "CONFIRMAÇÃO DE EMBARQUE HUB GRU" OU CONFIRMAÇÃO DE EMBARQUE PARCIAL HUB GRU".

- ✓ Informar os dados de AWB/HAWB, sendo que no caso de embarque parcial deve ser obrigatoriamente informado no campo "observações" o total de volumes embarcados e não embarcados, e a quantidade e os números dos equipamentos aeronáuticos não embarcados.
- ✓ Após o preenchimento de todos os campos clicar no botão "salvar" para registro da solicitação a GRU Airport.

| Nome do Serviço  | CONFIRMACAO DE EMBARQUE - HUB GRU |                      |                      |                                 |                                |                 |
|------------------|-----------------------------------|----------------------|----------------------|---------------------------------|--------------------------------|-----------------|
| CNPJ/CPF         | 368.792.7xx-0x                    |                      | Nome da Empresa      | GRU TESTE                       | e,                             |                 |
| AWB              | 17606120022                       |                      | HAWB                 | e                               | Termo                          | e,              |
| Airline          | EK 🥄                              |                      | Motivo               | -Selecionar-                    | ~                              |                 |
| Número do Vôo    | EK 0612                           |                      | Data do Vôo          | 06/12/2022                      | Tipo de Vôo                    | -Selecionar- 🗸  |
| Placa do Veículo |                                   |                      | Data e Hora Agendada | 06/12/2022 20 : 00              | Serviço Solicitado para (Qtde) | 1 PCG           |
| Observações      | 17606120022                       | ^                    | CPF do Solicitante   | 368.792.7xx-0x                  |                                |                 |
| ,                |                                   | ~                    | Nome do Solicitante  | GRU TESTE                       | ୍                              |                 |
| Emails           | FELIPE.XXXXXXX@GRU.C              | FELIPE.XXXXXXX@GRU.C |                      |                                 |                                |                 |
|                  |                                   |                      |                      |                                 |                                |                 |
| Carregar         | Doc./Imagem Procurar              |                      |                      |                                 |                                |                 |
|                  |                                   |                      |                      |                                 |                                | _               |
|                  |                                   |                      |                      | Escolher Horário de Agendamento | Adicionar Uld Adicionar Lote   | Obter lista PCG |

Solicitação de serviço CMS

## 3. Atribuições do Agente de Carga

## 3.1 – Realizar o pré alerta de cargas HUB e Manifestar o HAWB no CCT

- Manifestar o HAWB com o desin final no CCT com a natureza da carga não IATA "HUB".
- Previamente à chegada da carga em Guarulhos, realizar (Agente de Carga) o pré alerta com os dados das cargas que serão recepcionadas no HUB GRU.
  - ✓ A informação deve ser realizada através do o QR CODE ou link abaixo para acessar o formulário e

será necessário preencher todos os campos para que a equipe GRU tenha ciência da chegada de cargas HUB neste armazém e possa realizar o gerenciamento da taxa de ocupação e previsibilidade de chegada de cargas.

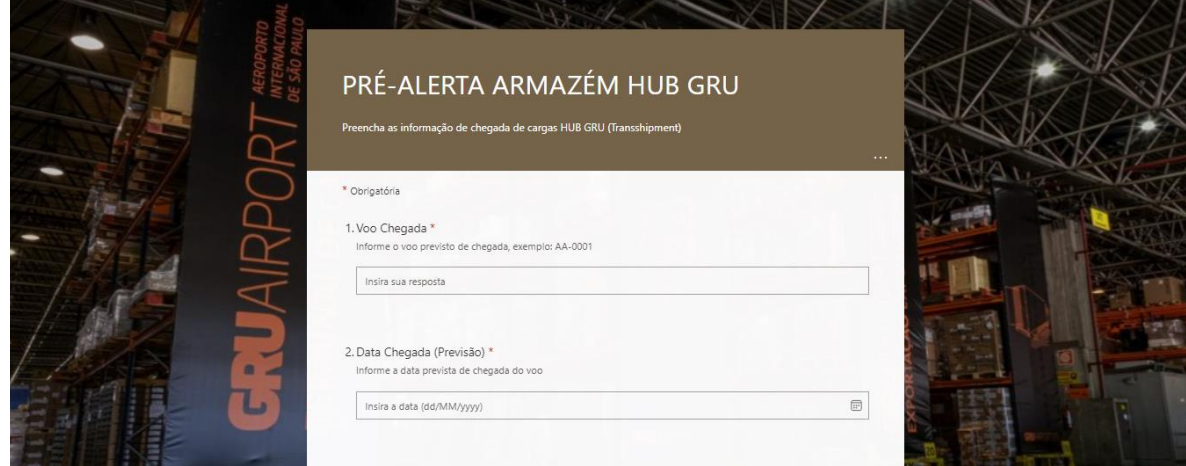

Pré alerta HUB GRU

Link de acesso:

 $\underline{https://forms.office.com/Pages/ResponsePage.aspx?id=2GIC2F788U253w5gMcP3TGYYI7jxFzpHqkdlaaLvhkZUOFMwUkdOQkY4RFBNN0NYRUJRNTNRSTVQNS4u$ 

**QR CODE:** 

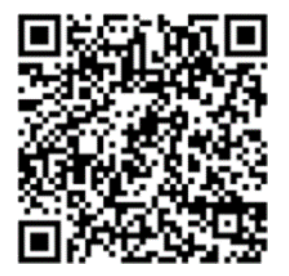

#### 3.2 – Solicitação do serviço de etiquetagem

- Após a chegada da carga em Guarulhos e seu armazenamento na área HUB GRU, a carga ficará aguardando a definição do novo MAWB para embarque ao destino final.
- Solicitar (Agente de Carga) o serviço de Etiquetagem Armazém HUB assim que o agente de carga estiver em posse da nova informação de MAWB, para que seja realizada a troca de etiqueta de identificação do MAWB.
  - ✓ Para registrar o serviço é necessário acessar o sistema CMS através do link: http://cms.gru.com.br/EXTCMSWEB.

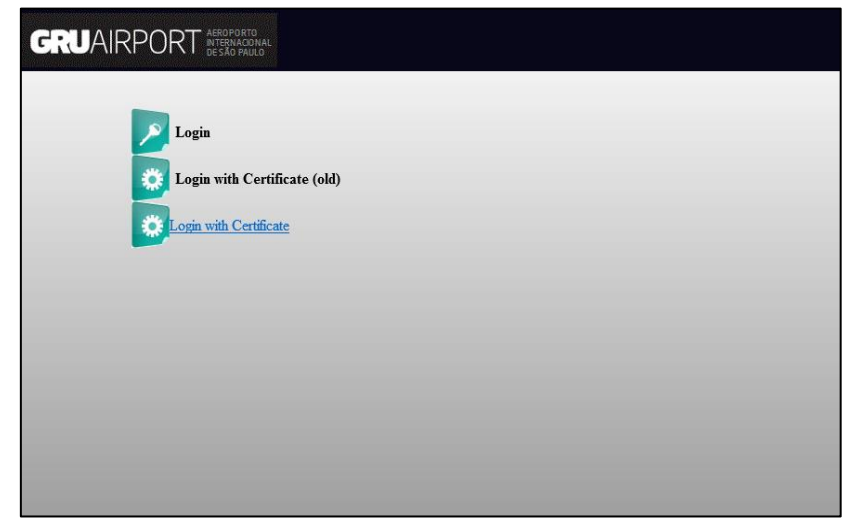

Login CMS

- ✓ Realizar o login, ir no menu "Atendimento ao cliente Solicitação de serviço".
- ✓ Selecionar o tipo de serviço: "Etiquetagem Armazém HUB".
- ✓ Informar os dados de AWB/HAWB, sendo que é necessária a anexação digital dos conhecimentos de carga, master e house de chegada e do master de saída para o exterior no Sistema CMS, conforme preconiza a Portaria ALF/GRU № 46, DE 16 DE DEZEMBRO DE 2022. Assim, no sistema CMS devem ser anexadas cópias dos seguintes documentos:
  - 1. Cópia MAWB e HAWB de chegada;
  - 2. Cópia MAWB de saída;
  - 3. Procuração ou radar.
- ✓ Após o preenchimento de todos os campos clicar no botão "salvar" para registro da solicitação a GRU Airport.

GRU Airport fica autorizada, pela portaria da Receita Federal, a proceder à reetiquetagem das cargas na área autorizada, com as informações do master que amparará o seu transporte ao destino final no exterior, vedada a abertura de volumes.

As novas etiquetas de identificação do MAWB deverão ser entregues no setor da CAC GRU, no horário de 07h00 às 23h00.

### 3.3 – Solicitação do serviço de verificação documental

- Após a etiquetagem da carga com o novo MAWB para embarque ao destino final, realizar (Agente de Carga) a solicitação de verificação documental para entrega da carga.
  - ✓ Para registrar o serviço é necessário acessar o sistema CMS através do link: http://cms.gru.com.br/EXTCMSWEB.

| GRUA | NRPORT AEROPORTO<br>INTERNACIONAL<br>DE SÃO PAULO |                     |  |  |
|------|---------------------------------------------------|---------------------|--|--|
|      | Login                                             |                     |  |  |
|      | Login with Certific                               | ficate (old)<br>ate |  |  |
|      |                                                   |                     |  |  |
|      |                                                   |                     |  |  |
|      |                                                   |                     |  |  |
|      |                                                   |                     |  |  |

Login CMS

- ✓ Realizar o login, ir no menu "Atendimento ao cliente Solicitação de serviço"
- ✓ Selecionar o tipo de serviço: "Armazém HUB Até 8 dias".

| Criar Solicitação de S                                                                                      | Serviço                                                                                                    |                      |                                                                                                    |                                                                                         |                                                         |                         |
|----------------------------------------------------------------------------------------------------|----------------------------------------------------------------------------------------------------|----------------------|----------------------------------------------------------------------------------------------------|-----------------------------------------------------------------------------------------|---------------------------------------------------------|-------------------------|
| Nome do Serviço<br>CNPJ/CPF<br>AWB<br>Ajrline<br>Número do Vão<br>Placa do Veiculo<br>Observações<br>Emails | VERIFICAÇÃO DOCUMENTAL - HUB<br>366.792.7XX-0X<br>17606120022<br>EK<br>EK<br>0612<br>FELIPE.xxxxxxxxxxxxxxxxxxxxxxxxxxxxxxxxxxxx | FELIPE.XXXXXX @GRU.C | Nome da Empresa<br>HAWB<br>Motivo<br>Data do Võo<br>Data e Hora Agendada<br>CPF do Solicitante<br>Nome do Solicitante | GRU TESTE<br>- Selecionar-<br>06/12/2022 -<br>06.12/2022 -<br>20 : 00<br>368.792.7XX-0X | Ternio<br>Tipo de Vão<br>Serviço Solicitado para (Qtde) | -Selecionar-V<br>50 AWB |
| Carrega                                                                                                    | ar Doc./Imagem Procurar                                                                                                    |                      |                                                                                                    | Escolher Horário de Agendamento                                                         | Adicionar Uld Adicionar                                 | Lote Obter lista PCG    |

Solicitação de serviço CMS

- ✓ No serviço de Armazém HUB Até 8 dias, será necessário preencher os campos solicitados e anexar:
  - 1. Cópia AWB de saída (NOVO);
  - 2. Cópia DAI;
  - 3. Print do Mantra.
- ✓ Após o preenchimento de todos os campos clicar no botão "salvar" para registro da solicitação a GRU Airport.
- Entregar (Agente de Carga) a documentação da carga para a Empresa Aérea realizar o embarque.

## 4. Cobrança dos serviços

4.1 Serviço de armazenagem e capatazia

| Período                | Valor          |
|------------------------|----------------|
| Até 8 dias             | R\$ 0,2064 /KG |
| Cada 2 dias adicionais | R\$ 0,4128 /KG |
| Mínimo por HAWB        | R\$ 25,80      |

#### 4.2 Cobrança do serviço de etiquetagem

Conforme estabelecido no procedimento de Baldeação Internacional (Transhipment) no HUB GRU, será necessária a etiquetagem das cargas com a identificação do novo MAWB referente ao trecho final da carga.

O serviço de etiquetagem será realizado por GRU Airport, conforme estabelecido pela Receita Federal, através de solicitação de serviço no Sistema CMS. A cobrança do serviço de etiquetagem de cargas do HUB GRU será realizada por kg, com valor mínimo por processo conforme abaixo.

| Etiquetagem         | Valor      |
|---------------------|------------|
| Por kg              | R\$ 0,3481 |
| Mínimo por etiqueta | R\$ 34,81  |